# 阿里云 vNGAF4.0 版本配置指南

## 目录

| <i>—`</i> , | 用前必读                    | 2      |
|-------------|-------------------------|--------|
| <u> </u>    | 网络场景。                   | 2      |
|             | 2.1 场景描述                | 2      |
|             | 2.2 SNAT 场景             | 2      |
|             | 2.3 DNAT 场景             | 3      |
| 三、          | 环境搭建                    | 3      |
|             | 3.1、购买镜像                | 4      |
|             | 3.1.1 入口一:从管理控制台购买      | 4      |
|             | 3.1.2 入口二:从阿里云市场购买      | 6      |
|             | 3.2、绑定弹性 ip。            | 8      |
|             | 3.2.1 vNGAF 绑定弹性 ip。错误! | 未定义书签。 |
|             | 3.3、购买 vNGAF 授权错误!      | 未定义书签。 |
|             | 3.3.1、购买 vNGAF 授权错误!    | 未定义书签。 |
|             | 3.3.2、选择合适的付费方法。错误!     | 未定义书签。 |
|             | 3.4、添加默认路由              | 11     |
|             | 3.5、建立私网 IP 组           | 21     |
|             | 3.6、配置 SNAT 策略          | 21     |
|             | 3.7、配置 DNAT 策略          |        |
|             | 3.8、配置应用控制策略            | 23     |
| 四、          | 注意事项                    | 24     |

### 一、用前必读

1、深信服 vNGAF 是虚拟机镜像方式存放在阿里云平台上,因此您需要先给 vNGAF 提供 ECS(Elastic Compute Service,阿里云服务器),您可以向阿里云平台购买等方式获得 ECS。

2、由于阿里平台限制了"经典网络"的 ECS 用于部署防火墙,所以用于装 vNGAF 的 ECS 必须采用"专有网络"类型(VPC 网络),新购买 ECS 用户手动配置选择"可用区"的时候,不要使用界面的默认配置,因为默认配置选择的是"经典网络"类型。

3、我们对 vNGAF 的 ECS 硬件配置做了约定,分别为为以下几种组合,因此您在购买的时候需要注意配置。

2C2G: 2核 CPU+2G 内存

2C4G: 2核 CPU+4G 内存

4C4G: 4核 CPU+4G 内存

4C8G: 4核 CPU+8G 内存

您在选购 vNGAF 的 ECS 时,请手动选择以上其中一种配置组合,若您已经购买了 ECS, 请您检查下 ECS 配置是否符合以上几种条件。

4、当前我们的 vNGAF 还不支持数据盘扩展,请您在选购 vNGAF 的 ECS 时不要附加 选购数据盘。

### 二、网络场景

#### 2.1 场景描述

目前 vNGAF 支持两种场景:

SNAT 场景: VPC 私网子网中的实例通过 vNGAF 实现源地址转换访问互联网。 DNAT 场景: VPC 私网子网中的实例通过 vNGAF 实现端口映射为互联网提供服务。

#### 2.2 SNAT 场景

下图为 db 服务器通过 vNGAF 访问 intetnet 场景的数据流图。

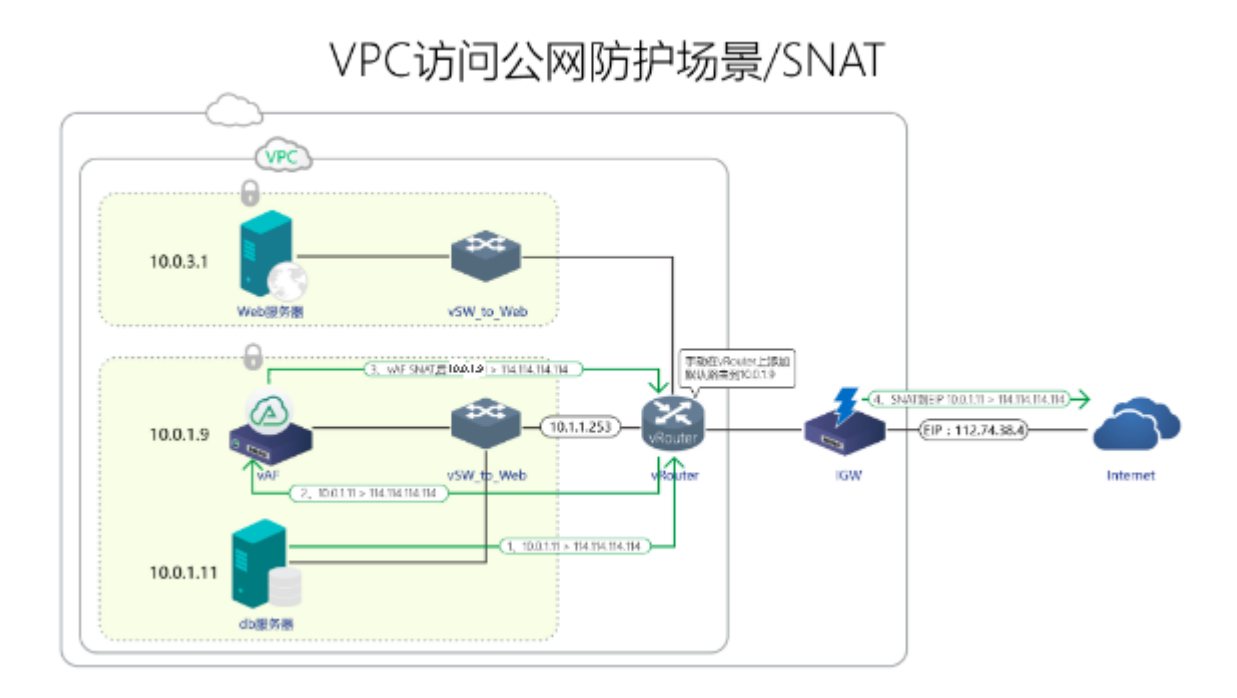

### 2.3 DNAT 场景

下图为 web 服务器通过 vNGAF 进行端口映射发布业务的数据流图。

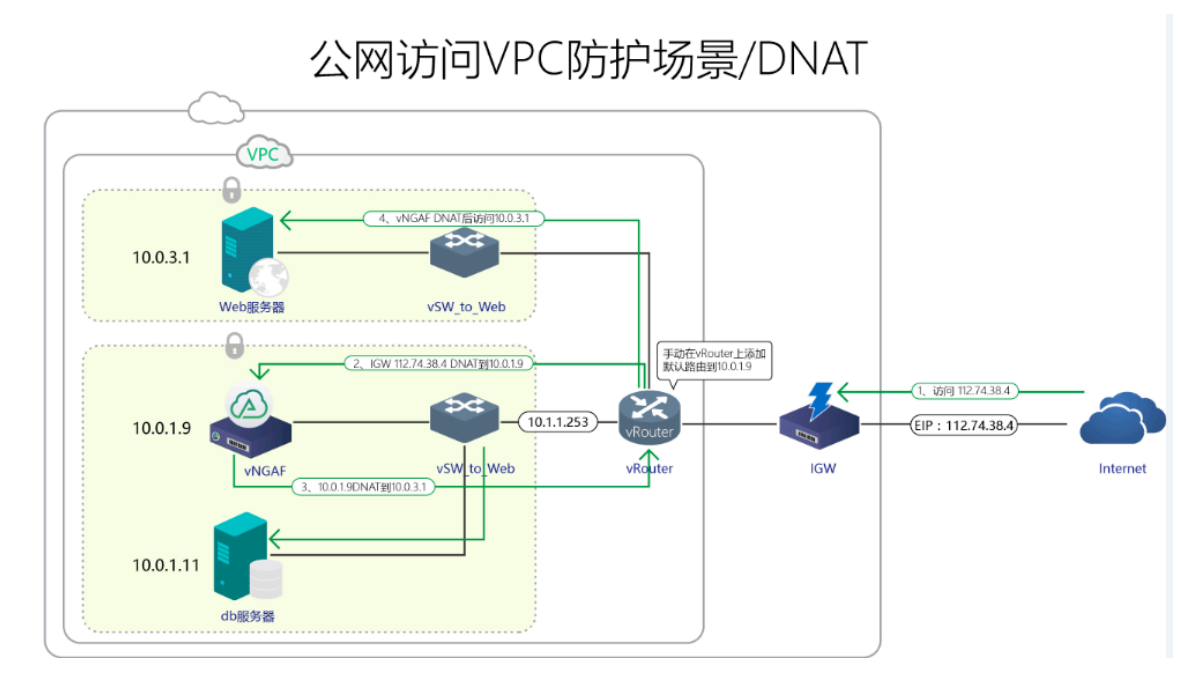

### 三、环境搭建

本文使用如下 VPC 网络来进行环境配置演示。 创建一个 vNGAF\_VPC\_demo 网络 划分了两个子网: 10.0.3.0 和 10.0.1.0 每个子网部署一台 web 服务器(10.0.3.1)和 db 服务器(10.0.1.11)。

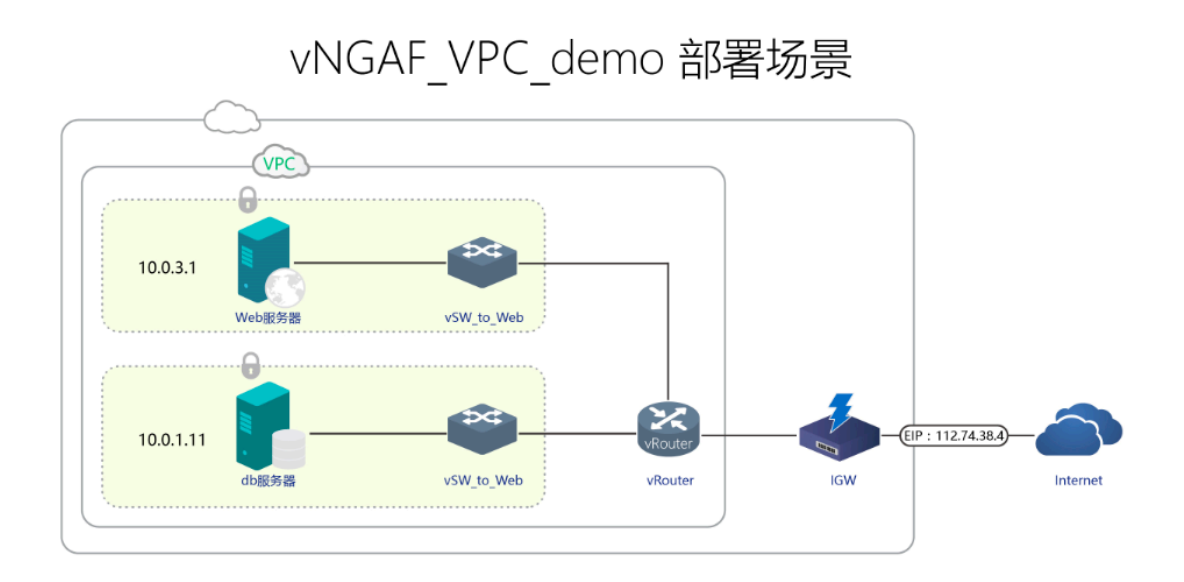

### 3.1、获得 vNGAF 的 ECS

因为深信服虚拟化下一代防火墙 vNGAF 需要部署在阿里云的 ECS 实例上进行使用, 所以您首先需要为 vNGAF 购买 ECS,这里简单介绍一下 ECS 的购买方法。阿里云提供两 个入口(管理控制台和阿里云市场)来购买 vNGAF 的 ECS。

#### 3.1.1 入口一: 从管理控制台购买

#### Step1 选择 vNGAF 放置的子网。

进入到管理控制台,选择 vNGAF 放置的子网, vNGAF 可以放置在 VPC 网络中的任意 虚拟交换机(也可以单独放置在一个交换机)上,对该 VPC 的所有流量进行安全防护。这 里连接在"vpc 94694c02g"上。点击"创建 ECS"进入到购买页面。

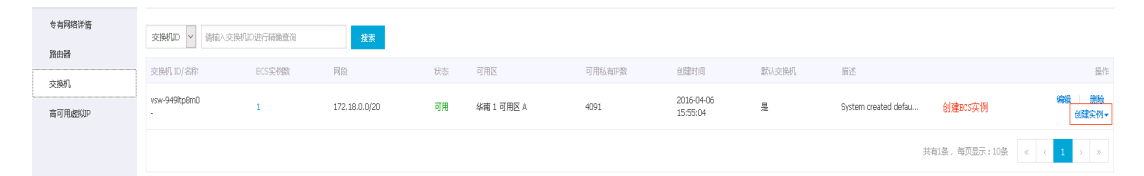

#### Step2 选择 ECS 配置

用户按需选择配置 ECS 配置,但需要注意图中几点。

| ④ 计费方式 | 包年包月 😑                                                                                                    | 按量付费                                                                                                    | 0                                                                       |                                                              | 首先需要选持<br>网络所在的可                          | 爭您的 VPC<br>闭区            |
|--------|----------------------------------------------------------------------------------------------------|----------------------------------------------------------------------------------------------------|-------------------------------------------------------------------------|--------------------------------------------------------------|-------------------------------------------|--------------------------|
|        |                                                                                                    |                                                                                                    |                                                                         |                                                              |                                           |                          |
| ♀ 地域   | 44alt 1 🥯                                                                                                    | 华北 2                                                                                                    | 华北 3 📀                                                                  | 华东 1                                                         | 华东 2                                      | 华南 1                     |
|        |                                                                                                    | 随机分配 ~                                                                                                    | 随机分配 ~                                                                  | 随机分配 ~                                                       | 随机分配 ~                                    | 华南 1 可用区 A 🛛 🖌           |
|        | 香港                                                                                                    | 亚太东南 1 (新加坡)                                                                                                    | 美国西部 1 (硅谷)                                                             | 美国东部 1 (弗吉尼亚)                                                | 亚太东北1(东京)                                 | 欧洲中部 1 (法兰克福)            |
|        | 随机分配                                                                                                    | 随机分配 ~                                                                                                    | 随机分配 ~                                                                  | 美国东部1 可用区A ~                                                 | 随机分配 ~                                    | 随机分配                     |
|        | 中东东部 1 (迪拜)                                                                                                    | 亚太东南 2 (悉尼)                                                                                                    |                                                                         |                                                              |                                           |                          |
|        | 随机分配。                                                                                                    | 随机分配 ~                                                                                                    |                                                                         |                                                              |                                           |                          |
|        | 【武礼/pc-94694c02g         如葉使用其他考有网络,講述相当前起树交換机所在可用区为:         公网 IP 地址:       分配         分配的公网IP地址不能和ECS杂化         交配的公网IP地址不能和ECS杂化         安全组:sg-w294gqh3l7rr6v6         清确保比交全组开放包含 22 (L         二前新法将安全组       ③ | <ul> <li>【武人)vsv-949h</li> <li>(武人)vsv-949h</li> <li>(日有专有网络,也可以自行到:<br/>却南1可用区 A</li> <li>学編翰娜定关系,如要更加灵活<br/>fy5e / sg-wz94ggh3l7rr6v6tl</li> <li>nux)或者 3389 (Windows )</li> </ul> | p8m0<br>空制台创建>><br>的静态公阿P方案,建议选择<br>y5e(已有0个实例,还可以加入<br>端口,否形行先选择登录ECS。 | 有 IP 4091 个<br>不分配"公列IP地址,配置并<br>1000个实例<br>您可以进入 ECS控制台 设置。 | 综定单性公网 IP 地址>>                            |                          |
|        | 安全組織以附以總功船,用于设                                                                                                    | 置网络访问控制,您也可以到管                                                                                                    | 理控制台新建安全组>> 約3                                                          | <u>弐</u>   売  ♀ > >                                          | vNGAF 支                                   | 持 1C2G,                  |
| 实例     | 系列Ⅱ                                                                                                    | 系列Ⅲ                                                                                                    | ⑦ 1/0 优化实例 ()                                                           |                                                              | 2C4G,及更                                   | 高 ECS 配置                 |
|        | 도列之间不能互相升降部<br>共享计算型 n1<br>1 校 1GB<br>ecs.n1.tiny                                                                                                    | 共家通用型 n2<br>1 核 2GB<br>ecs.n1.small                                                                                                    | 共享内存型 e2<br>2 核 4GB<br>ecs.n1.medium                                    | 计算型(原独字) sn1<br>4 核 8G8<br>ecs.n1Jarge                       | 通用型(原独字) sn2<br>8 核 16GB<br>ecs.n1.xlarge | 16核32GB<br>ecsa1.3xlarge |
|        | 32 核 64GB<br>ecs.n1.7xlarge                                                                                                    |                                                                                                    |                                                                         |                                                              |                                           |                          |

| (**) 带宽               | 按固定带宽                | 按使用流量                               | 0            |                              |
|-----------------------|----------------------|-------------------------------------|--------------|------------------------------|
| 后付盡模式,带宽费用合并在ECS实例中收取 |                      |                                     |              |                              |
|                       | ii.                  | 50M 100M                            | 200M         | 20 Mbps                      |
|                       | 带宽值 0M。              |                                     |              |                              |
|                       | 阿里云免费提供最高 5Gbps 的    | )恶意流量攻击防护, <b>了解更多</b>              | >> 提升防护能力>>  |                              |
|                       |                      |                                     |              |                              |
| <b>信</b> 像            | 公共镜像                 | 自定义镜像                               | 共享镜像         | 镜像市场 ②                       |
|                       | ₿ 从镜像市场选择(含)         | 操作系统)                               | 使用平台<br>数据盘  | 默认值:40,不支持外加                 |
| 🗟 存储                  | 系统盘: 高               | 效云盘 🗸 40                            | GB 1240 IOPS | 系统盘设备名:/dev/xvda             |
|                       | 如何选择 SS<br>数据盘: + 增加 | D云盘 / 高效云盘 / 普通云盘<br>数据盘 您还可选配 4 块; | 请看 详细说明 > >  | vNGAF 暂时不支持扩展<br>数据盘,请选择不要添加 |

### Step3 从"镜像市场"选择镜像(vNGAF4.0\*)。

| 镜像市场[华南 1] |                                                                                     | ×                   |
|------------|-------------------------------------------------------------------------------------|---------------------|
|            | 9、深信服虚拟化下一代防火墙 搜索                                                                   |                     |
| 精选镜像       | <ul> <li>▲ 全部操作系统</li> <li>✓ 全部操作系统</li> </ul>                                      |                     |
| 镜像分类 へ     | 深信服虏拟化下一代防火墙(包含50M吞叶量榜权)                                                            | 00.0/8              |
| ✔ 全部       | 基础系统:linux 架构:64位 vNGAF 18人已使用                                                      | 购买                  |
| 操作系统       | 深信服vNGAF是为云环境设计的下一代防火墙产品,智能融合了防                                                     |                     |
| 运行环境       | 深信服虚拟化下一代防火墙(包含200M吞吐量授权)                                                           | 20.0/月              |
| 管理与监控      | 基础系统:linux 架构:64位 VNGAF VIGAF 31人已使用 31人已使用 31人已使用                                  | 购买                  |
| 建站系统       | 深信服度划化下一代防火墙(句会5M吞叶量接权)                                                             |                     |
| 应用开发       | 基础系统:linux     架构:64位     ✓NGAF     ▲24                                             | 80.0/月<br>10平       |
| 数据库        | 深信服vNGAF是为云环境设计的下一代防火墙产品,智能融合了防                                                     |                     |
| 服务器软件      | 深信服虚拟化下一代防火墙                                                                        | <mark>0.0</mark> /月 |
| 企业应用       | 基础系统:linux 架构:64位 vNGAF → 412人已使用 家信服vNGAF是为云环境设计的下一代防火墙产品。智能强合了防止, 4404540,0017550 | 购买                  |
| 云安全市场      | VNGAF2.0 2010023                                                                    |                     |
| 已订阅的镜像     | vNGAF2.0_20160302                                                                   |                     |
| 已购买的镜像     | vNGAF2.0_20160127                                                                   |                     |
|            | VNGAF2.0<br>大有4条                                                                    | 1                   |
| < >        | vNGAF2.0                                                                            |                     |

Step4 选好镜像后,付款即成功购买。

3.1.2 入口二: 从阿里云市场购买

Step 1: 搜索"防火墙"。

从阿里云市场搜索"深信服虚拟化下一代防火墙",点击进入购买界面。

| 云市场<br><sup>云计算的 AppStore</sup> | 在此编入参赛要的服务<br>手机网站建设企业网站建设PHP运行环境JAA运行环境全能环境                                                                                                    | 28全部 或者 发布定制要求▼<br>第 linux研結調査 数据迁移 清除木马 | 灭家中心▼                    |
|---------------------------------|----------------------------------------------------------------------------------------------------|------------------------------------------|--------------------------|
| 云市场分类                           | 必BUY软件 网站建设 安全 企业应用 API服务                                                                                                    | 开发者软件 品牌馆 🦷                              | <b>校订</b> 商品资讯           |
| 搜索 深信                           | 系下一代的比喻 ×                                                                                                    |                                          |                          |
| 产品分类:                           | 软件市场 服务市场 建站市场 云安全市场 企业应用 解决方案 API市场                                                                                                    |                                          |                          |
| 价格:                             | 金誌 免機 1-98 99-198 199-1998 1999-2998 2998以上                                                                                                    |                                          |                          |
| 默认排序                            | 上朝时间章 价格章 评分章                                                                                                    |                                          | 为您找到 3条结果                |
| VNGAF                           | 深信服虚拟化下一代防火墙(包含200M吞吐量授权) 🗟 阿里云代的<br>交付方式: 議會 基礎系統: sangfor OS<br>深信服MHOAF是为云场级设计的下一代的火墙产品,普髓融合了的火墙、WAF、IPS、APT的油产每户<br>服务者: 深信服料技能台有限公司<br>的火墙 NOFW 安全风关 IPS APT改击防护      | 体现保障: ⑥ ⑨ ₪<br>产品评分: ★★★★★<br>使用人致: 47   | ¥ 2720/月<br>+<br>Ecs使用處用 |
| VNGAF                           | 深信服虚拟化下一代防火墙(包含5M吞吐量授权) ⑧ 阿里云代第<br>交付方式: 鏡像 基础系统: sanfor OS<br>深信服-MGAF显为云环境设计的下一代劲火墙产品,智能融合了防火墙、WAF、IPS、APT劲炉、僵户<br>服务病: 深信服料线股合有限公司<br>企业 安全 防火墙 NGFW IPS 一体化变全防护 网络边界安全 | 体现保障: ⑧ ⑨ № ⑧<br>产品评分: ★★★★★<br>使用人数: 49 | ¥ 280/月<br>+<br>ECS使用夔用  |

#### Step2 进入"购买页面"

| 云安全市场 > 网络安全 | 云安全市场 > 网络安全 > 防火墙                                                   |                                     |                               |  |  |  |  |  |
|--------------|----------------------------------------------------------------------|-------------------------------------|-------------------------------|--|--|--|--|--|
| VNGAF        | 深信服虚拟化下一代防火墙(包含<br>深信服WNGAF是为云环境设计的下一代防火墙产品<br>里云相户VPC网络二到七层全面的安全防护。 | 200M吞吐量授权)<br>,智能给了防火墙、WAF、IPS、APT防 | 护、僵尸网络监测等多项安全功能,实现阿           |  |  |  |  |  |
|              | ¥ <b>2720</b> /月<br>续费:¥ 2720/月 按量价格:¥ 0/小时                          |                                     | <b>用户评分:★★★★★</b><br>使用人数:47人 |  |  |  |  |  |
|              | 立即购买                                                                 |                                     |                               |  |  |  |  |  |
| (保)交易过程担保    | · · · · · · · · · · · · · · · · · · ·                                | (监) 服务全程监管                          | 优 优质服务商                       |  |  |  |  |  |

#### Step3 进行 ECS 配置选择

此处必须要进行自选 ECS 配置,默认配置会导致 vNGAF 无法工作。这是由于阿里的 平台分为经典网络和专用网络,而默认选择的是经典网络,目前经典网络还无法支持 vNGAF。

在这一步选择支持"专有网络"的可用区,并且选择 ECS 的 cpu 和内存配置必需符合 1.2 中的要求(满足 2C2G, 2C4G, 4C4G, 4C8G 其中之一)。 这里选择的是"2C4G"。

这一步还需要关联用户的 VPC 网络,选择实例放置的位置。这里选择的是之前创建好 的 vpc 专用网络,放到 "vpc\_94694c02g" 虚拟交换机所在子网。

#### 选择配置

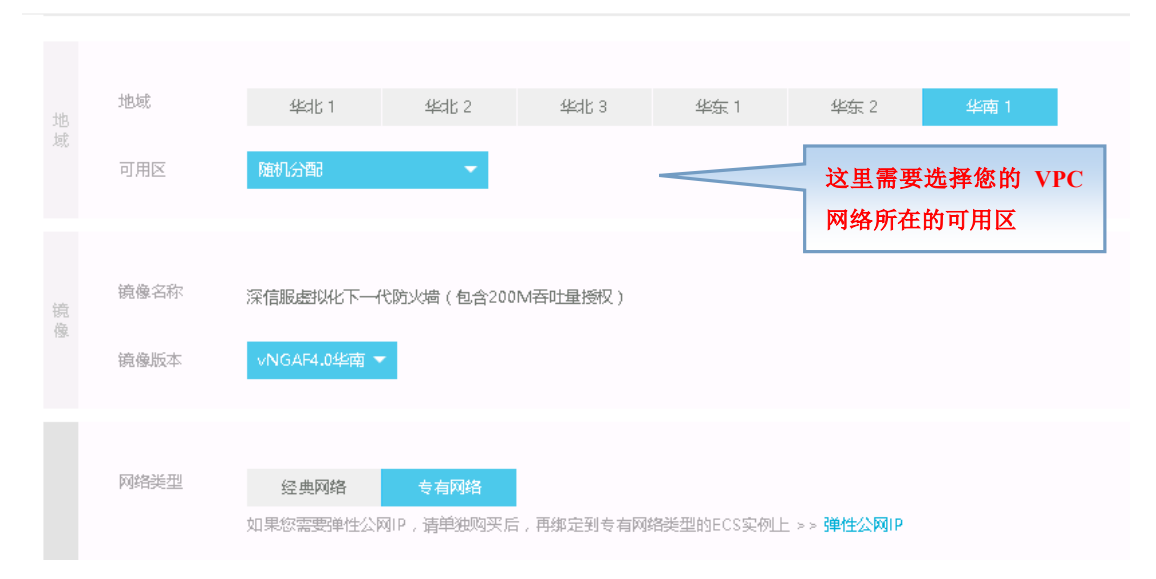

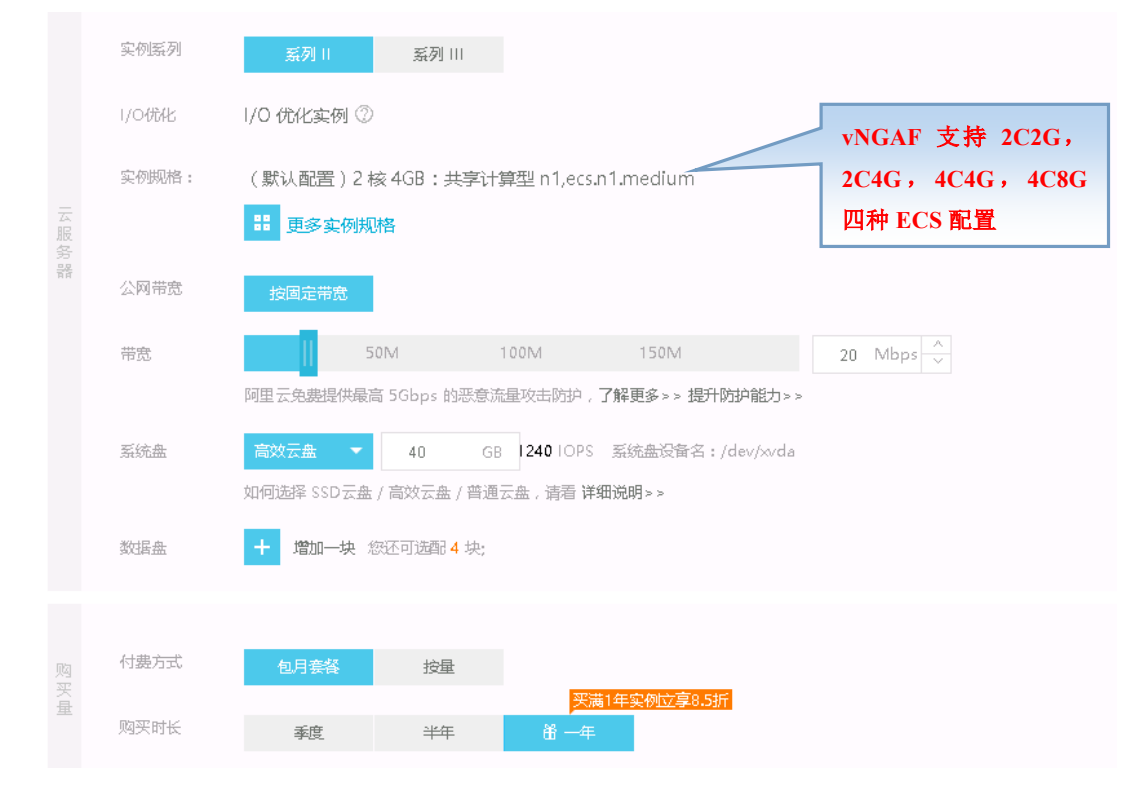

Step4 关联好网络类型后,付款即成功购买。

### 3.2、设置 vNGAF 弹性 IP

已经弹性 IP 的用户请路过 3.2.1、3.2.2 章节,直接从 3.2.3 开始阅读。

### 3.2.1 申请弹性 IP

| <ul> <li>管理控制合</li> </ul>   | 产品 与服务 🗸  | Q.她发 🖡 🔁 幽闭 工業 敏振 支持 songór_cs 徽和中文                                                                                                    |
|-----------------------------|-----------|----------------------------------------------------------------------------------------------------|
| ▼ 云计算器机报告                   | PHINISULA | ▶ ● ● ● ● ● ● ● ● ● ● ● ● ● ● ● ● ● ● ●                                                                                                    |
| ■ 元統のHA ECS                 | 弹性公网印     | ションでは、「などのない」では、「などのない」では、「などのない」では、「などのない」では、「などのない」では、「などのない」では、「などのない」では、「ない」では、「ない」」では、「ない」では、「ない」では、「ない」では、「ない」では、「ない」」では、「ない」」では、「ない」」では、「ない」」では、「ない」」では、「ない」」では、「ない」」では、「ない」」では、「ない」」では、「ない」」では、「ない」」では、「ない」」では、「ない」」では、「ない」」では、「ない」」では、「ない」」では、「は、」」では、「は、」」では、「は、」」では、「は、」」では、「は、」」では、「は、」」、」」では、「は、」」、」、」」、」 |
| ❤ 云数据库RDS 版                 |           | Melonpole V Salvecondersigner at                                                                                                    |
| 👶 负载均衡                      |           | C RMU PAL AL RR (1982)(201 Vol(20) - Vol(20) - RRAN RR                                                                                                    |
| の 专有网络 VPC  同 云教講岸 Reds 版   |           | © 沒有直得到的合条件的记录 从此处进入                                                                                                    |
| 分 弹性公用 P                    |           | 由语硝性ID                                                                                                    |
| <ul> <li>大敗据(敗加)</li> </ul> |           |                                                                                                    |
| ▶ 安全(云山) ▶ 時名日間(1/17)       | -         |                                                                                                    |
| <ul> <li>→ 云市场</li> </ul>   |           |                                                                                                    |
|                             |           |                                                                                                    |

### 3.2.2 购买弹性 IP

### 用户按需要选择购买弹性 IP 的方式

| 预付费          | 按量付费                                                                                                    |                                                                                                    |
|--------------|----------------------------------------------------------------------------------------------------|----------------------------------------------------------------------------------------------------|
| EIP只能绑定到VPC  | 下的ECS,且要求购买ECS时不要为其分配公网IP                                                                                                    |                                                                                                    |
| 地域:<br>带宽峰值: | 华北2(比売)         华东1(杭州)         华北1(倩岛)         香港         华西1(元初)         华东2(上海)           亚太东南和(倚加坡)         美西(建合)         美东(俾吉尼亚)         亚太东北1(日本)         欧州中部1(法二完高)         中东东部1(迪邦)           亚太东南2(張市)         华北3(张京口) | 当前配置       地域:     华南1(深圳)       市効は信:     1       市窓计表方式:     技使用流量计费       计感明:     1/147       eip服务:     星       计频项:     配置規用(1P規用)+流量規<br>用       明天致温:     1       配置規用:     1       配置規用:     1 |
| 带宽计费方式:      | <b>按使用流量计数                                    </b>                                                                                                    | ¥ 0.02 ///bf<br>公務流機規用:<br>¥ 0.80 /GB<br>立即购买                                                                                                    |

### 3.2.3 绑定弹性 ip

| □ <mark>i-94piv4h44 爱 </mark> | 🏻 10.0.3.3 (私有) 🌑 运行中 | 专有网络 | CPU: 4核 内存: 4096 MB | 包年包月<br>15-11-17 00:00到期 | 管理   变配<br>续费   <u>更多</u> → |
|-------------------------------|-----------------------|------|---------------------|--------------------------|-----------------------------|
| □ 启动 停止 重启 重置密码               | 续费 释放设置 更多-           |      |                     | 共有2条 ,每页显示:20条           | 启动                          |
|                               |                       |      |                     |                          | 重启                          |
|                               |                       |      |                     |                          | 重置密码                        |
|                               |                       |      |                     |                          | 修改信息                        |
|                               |                       |      |                     |                          | 连接管理终端                      |
|                               |                       |      |                     |                          | 连接帮助                        |
|                               |                       | 占土山  | あませ) 知 空 诫 赴 T      | р. μ Ξ                   | 重新初始化磁盘                     |
|                               |                       | 从市此  | 处进入绑走弹性1            | P 孙国,                    | 更换系统盘                       |
|                               |                       | 选择刚  | 刚购买的弹性 IP           | 即可。                      | 编辑标签                        |
|                               |                       |      |                     |                          | 安全组配置                       |
|                               |                       |      |                     |                          | 修改私网IP                      |
|                               |                       |      |                     |                          | 绑定弹性IP                      |
|                               |                       |      |                     |                          |                             |
|                               |                       |      | し 伝統 日子             | -17 Linix -              |                             |
| 绑定弹性IP                        |                       |      |                     | ×                        |                             |
|                               |                       |      |                     |                          |                             |
|                               |                       |      |                     |                          |                             |
| FCSको/ब्रो                    | WIGAE                 |      |                     | -                        |                             |
| LCO <del>X</del> (/)          | MORI -                |      |                     |                          |                             |
| *2单M+TD 。                     | 法许权                   |      |                     |                          |                             |
| 5年1王16 :                      | 明儿中                   |      |                     |                          |                             |
| -                             |                       |      |                     | -                        |                             |
|                               |                       |      |                     |                          |                             |
| ,A                            | 112.74.38.4 / eip-9   | 94nc | at R                | 12世                      |                             |
| -                             | L                     |      | HILE B              |                          |                             |
|                               |                       |      |                     |                          |                             |

### 3.2.4 弾性 IP 登录

弹性 IP 绑定成功后,便可以使用 IP112.74.38.4 登录我们首页了。 在 VPC 网络中使用 https://私有 IP 也可以登录我们的防火墙

| SANGFOR                |                                            |                                          | 这里用户名默<br>认为 admin.              |
|------------------------|--------------------------------------------|------------------------------------------|----------------------------------|
| 技术服务先线<br>400-630-6430 | 接奈 深信服徒未服务性区<br>政策多支持<br>SUPPのRT<br>用深信設产品 | 下一代防火墙管理<br>用户名<br>密码<br>登录<br>使用隔值登录/0面 | <sup>孫第</sup><br>为购买镜像时<br>设置的密码 |
| ● 2011-2017 读信解公司訴权所有  |                                            |                                          |                                  |

#### 3.2.5 登录成功首页

|                 | SANGFOR VNGAF ×                     | Δ - σ                                                      |
|-----------------|-------------------------------------|------------------------------------------------------------|
|                 | /39.108.113.23/framework.php        | 陶 ☆                                                        |
|                 | .0                                  | Razos (Azhe-o                                              |
| 导航菜单            | 系统状态                                |                                                            |
| → 运行状态          | - 通接量示模块 •                          |                                                            |
| > 网络配置          | 安全営営中心 母 後着淡瀬                       | # @ 擁口狀态(1) Ø 今日系统状态                                       |
| ・安全防护対象<br>・VPN | 代表の語     14%     28%     19%     16 | 主観记录: 2/2 UP技術: 0<br>在54月中: 0<br>已計解助性: 小子以有:              |
| → 对象定义          |                                     | 系統時間: 2017-05-25 15:42-45<br>服务期期: 2018-06-26 (軌余:367天) 体表 |
| ) 前密            |                                     |                                                            |
| 防火端             | 雪橇重整 火打▼                            | - 版用電理超時費加降值時間高級電理<br>Kbps                                 |
| / 内容安王<br>- 100 |                                     | 0.05                                                       |
| 1 85.3.610      |                                     |                                                            |
| → 展然変要加株的       | 400                                 | 0.025                                                      |
| ▶ 系统            |                                     |                                                            |
| >系绕维护           | 200                                 |                                                            |
|                 |                                     | 00.00 03:00 06:00 09:00 12:00 15:00 18:00 21:00            |
|                 | 15:34 15:36 15:30 15:40 15:42       | SSH                                                        |
|                 | 入銀风险(TOP 10) 最近七天・ 2 伊 ×            | ▲口吞吐革新线图·所有WAN口实时注题 0 日 N ×                                |
|                 | 业务组成 风险类型                           | Maps 英时发送: 270cps 英时接版: 51kbps                             |
|                 |                                     | 1200                                                       |
|                 |                                     | 800-                                                       |
|                 | ⊘ 您的网络环境中暂未发现入团风险!                  | em                                                         |
|                 |                                     | 400                                                        |
|                 |                                     |                                                            |
|                 |                                     | 15:39 15:40 15:41 15:42                                    |
|                 | l                                   |                                                            |

使用正确的用户名和密码登录成功后,便可以看到 vNGAF 的系统状态首页了。

#### 3.4 vNGAF 产品授权购买

购买 vNAGF 产品授权,需要通过支付宝完成支付,其中支付宝使用的 SSL 数字证书的签名 算法是 SHA256, IE6、IE7 和部分 IE8 不支持该算法。因此,购买 vNGAF 产品授权时,请 使用谷歌、火狐和 IE9 以上(包括 IE9)浏览器。 通过配置的公有 IP 可以登录 vNGAF 的控制台。 用户名: admin,初始密码为: admin;

#### 3.4.1 vNGAF 产品授权方式

vNGAF 目前有三种付费模式:

- (1)免费试用:开通时长为 30 天,宽带大小为 5M,应付金额为 0.00 元;
- (2) 按月付费:
- (3) 按年付费:
- 这两种是有偿的付费模式,根据选择开通时长和宽带大小收费;

| CJ 无能器储密理控制台 x / 彙 SANGFOR iNGAF x |                                                    |                     |               |                                           |  |  |  |
|------------------------------------|----------------------------------------------------|---------------------|---------------|-------------------------------------------|--|--|--|
| ← → C ▲ 不安全   bHp5;//              | ← → C ▲ 不安全   ▶#が//39.108.113.23/framework.php 文 : |                     |               |                                           |  |  |  |
|                                    |                                                    |                     |               | 副部語句号 🔷 🔔 admin 🔻 [内置数据中心]                |  |  |  |
| 导航菜单                               | 系统状态                                               |                     |               |                                           |  |  |  |
| ▼ 运行状态                             | □ 选择显示模块 • □ 恢复默认显示模块 > 开启投屏显示支持                   |                     |               |                                           |  |  |  |
| > 系统状态                             | 安全运营中心 🛛 设备资源                                      |                     | ● 母 接口状态 (1)  | <ul> <li>今日系统状态</li> </ul>                |  |  |  |
| > 安全状況                             |                                                    | 26% 10%             | ethO          | 拦截/记录: 2/2 IP封锁: 0<br>在线用户: 0             |  |  |  |
| <ul> <li>&gt; 安全事件</li> </ul>      | 2 CPU                                              | 内存 磁盘               |               | 已持续防护: 小于1小时<br>系统时间: 2017-06-26 15:50:25 |  |  |  |
| > 流量排行                             |                                                    | vNGAF产品授权购买         |               |                                           |  |  |  |
| > 昇常流量                             | 会话监控 英时•                                           |                     | 所有线路总流速       | * 8 ×                                     |  |  |  |
| → 封锁攻击者IP                          | 并发系建                                               | 光面山时 光面山时 技用问题 按年问题 |               |                                           |  |  |  |
|                                    | 300 -                                              | 开通时长: 30天           |               |                                           |  |  |  |
| ▶ 网络配置                             |                                                    | 带宽大小: 5 108         |               |                                           |  |  |  |
| ◆ 安全防护对象                           | 200-                                               | 支付方式: 341%          |               |                                           |  |  |  |
| ▶ VPN<br>▶ 対象曲以                    | 100-                                               | 应付金额· 0 00 -        |               |                                           |  |  |  |
| · Л≱上入<br>→ 留家                     |                                                    | 121711 KK, 0.00 7   | 0 06:00 09:00 | 12:00 15:00 18:00 21:00                   |  |  |  |
| → 防火墙                              | 15:42 15:44 1                                      | 8                   |               | H22                                       |  |  |  |
| → 内容安全                             | L                                                  |                     |               |                                           |  |  |  |
| → IPS                              |                                                    |                     | 有WAN口实时流量     | ¢ 8 % ×                                   |  |  |  |
| ▶ 服务器保护                            |                                                    | 2000 -              |               | 实时发送:2Kbps 实时接收:2Kbps                     |  |  |  |
| ▶ 风险发现和防护                          |                                                    | 1500                |               |                                           |  |  |  |
| → 系統                               |                                                    |                     |               | M                                         |  |  |  |
| ▶ 系绕维护                             |                                                    | 1000 -              |               |                                           |  |  |  |
|                                    |                                                    | 500 -               | A A           | In a hilling                              |  |  |  |
|                                    |                                                    | 0                   | 15:47 15:48   | 15:49 15:50                               |  |  |  |
|                                    |                                                    |                     | ■ 发送 🔲 接收     |                                           |  |  |  |
|                                    |                                                    |                     |               |                                           |  |  |  |

### 3.4.2 免费试用方式

选择免费试用模式【免费使用】 开通时长为30天,宽带大小为5M,应付金额为0.00元

| vNGAF产量 | -<br>授权购买     |      |      |     |
|---------|---------------|------|------|-----|
| 付费模式:   | 免费试用          | 按月付费 | 按年付费 |     |
| 开通时长:   | 30天           |      |      |     |
| 带宽大小:   | 5 MB          |      |      |     |
| 支付方式:   | 支付宝           |      |      |     |
| 应付金额:   | <b>0.00</b> 元 |      |      |     |
|         |               |      |      |     |
|         |               |      |      |     |
|         |               |      | (    | 下一步 |

根据提示填写您的信息,其中电子邮箱用于接收产品序列号,请务必填写有效邮箱。

| vNGAF产品 | 授权购买                     |
|---------|--------------------------|
| 联系人:    | 请输入姓名                    |
| 电话号码:   | 请输入电话号码                  |
| 公司名称:   | 请输入公司名称                  |
| 电子邮箱:   | 请填写正确邮箱地址以便获得序列号         |
| 推荐人:    | 请输入推荐人姓名 (选填)            |
| 温蓉提示:   | 电子邮箱用于接收产品序列号,请务必填写有效邮箱。 |
|         | 上一步下一步                   |

以下是样例:

| vNGAF产品 | 授权购买                     |
|---------|--------------------------|
| 联 系 人:  | 张三                       |
| 电话号码:   | 0755-86627888            |
| 公司名称:   | sangfor                  |
| 电子邮箱:   | xx@xx.com                |
| 推荐人:    | 深信服                      |
| 温馨提示: : | 电子邮箱用于接收产品序列号,请务必填写有效邮箱。 |
|         | 上一步下一步                   |

确认信息后,请点击【提交订单】

| vNGAF产品       | 品授权购买                                               |
|---------------|-----------------------------------------------------|
| 订单编号 <b>:</b> | F30346B8E75D4AA90A479DC74B5A101B                    |
| 订购人:          | 张三                                                  |
| 购买时长:         | 30天                                                 |
| 带宽大小:         | 5 MB                                                |
| 电子邮箱:         | xx@xx. com                                          |
| 订单总额 <b>:</b> | <b>0.00</b> 元                                       |
|               |                                                     |
|               |                                                     |
|               |                                                     |
|               | 「「二方」「「近父り早」                                        |
| vNGAF产品       | 品授权购买                                               |
|               |                                                     |
| 授权            | <b>恭喜您,产品授权成功!</b><br>序列号已经发至 xx@xx.com 邮箱,请注意查收邮件! |
|               | 开始使用                                                |

至此,您已经成功获得 vNGAF 免费授权,免费试用时长为 30 天,宽带大小为 5M。 现在点击【开始使用】,您的 vNGAF 已经可以正常使用。

#### 3.4.3 付费使用方式

如果您需要延长您的开通时长,有以下两种方式供您参考。

(1)您还不是 vNGAF 免费试用客户,可以直接购买序列号授权; 如下图,您可以选择【按月付费】和【按年付费】

| vNGAF产品   | 授权购买            |      |  |
|-----------|-----------------|------|--|
| 付费模式:     | 免费试用 按月付费 🧹     | 按年付费 |  |
| <br>开通时长: | 1个月 💌           |      |  |
| 带宽大小:     | 5 MB 💌          |      |  |
| 支付方式:     | 定时定             |      |  |
| 应付金额:     | <b>280.00</b> 元 |      |  |
|           |                 |      |  |
|           |                 | 下一步  |  |

确认信息无误后,【提交订单】

| vNGAF产品       | 授权购买                             | × |
|---------------|----------------------------------|---|
| 订单编号 <b>:</b> | AFFC6E46739B7BE5843E5C73B3F19B4A |   |
| 订购人:          | 张三                               |   |
| 购买时长:         | 1个月                              |   |
| 带宽大小:         | 5 MB                             |   |
| 电子邮箱:         | xx@xx.com                        |   |
| 订单总额:         | <b>280.00</b> 元                  |   |
|               | 上一步 提交订单                         |   |

在【支付宝】支付成功后,服务器返回您购买的序列号,如下图:

| 恭喜您,购买成功!                                     |
|-----------------------------------------------|
| 购买清单已发至xx@xx.com邮箱,请注意查收邮件!                   |
|                                               |
| 订 单 编 号: AFFC6E46739B7BE5843E5C73B3F19B4A     |
| 产品序列号: [199555455117]。 NFGGG62ZHVTH3VDWNIN117 |
| 5N过期时间: 2 10                                  |
| 点击复制序列号                                       |

【点击复制序列号】,粘贴到 vNGAF 的序列号输入框,如下图;

由于浏览器设置问题,可能会复制不成功,请再次【点击复制序列号】,或者选中上图中产 品序列号,右键复制。

| vNGAF产品授权购买                               | × |
|-------------------------------------------|---|
| 请输入有效的序列号:                                |   |
| 请将序列号串码填写在此处                              |   |
| 温馨提示:<br>1. 产品授权序列号购买成功后可在邮箱查收获取。         |   |
| 2. 请检查浏览器是否拦截了支付页面。                       |   |
| 3. 或者通过'系统'->'系统酉置'->'序列号'->'修改序列号'输入序列号。 |   |
| 重新购买 提交验证                                 |   |

如果没有找到如上图的序列号输入框,您可以在【系统—>系统设置—>序列号】输入序列 号,如下图:

| C3 云服务器管理控制台 ×  | SANGFOR UNGAF X                                                                                                    | ) ×      |
|-----------------|----------------------------------------------------------------------------------------------------|----------|
|                 | /39.108.113.23/framework.php                                                                                                    | ☆ :      |
|                 | 0 🔓 印度向导 🔷 admin * [ 內里和                                                                                                    | 据中心 ]    |
| 导航菜单            | Réstine Résting Résting Réstin |          |
| → 运行状态          | 系統相同 网络参数 控制面积置 序列号                                                                                                    |          |
| ▶ 网络配置          |                                                                                                    | <b>^</b> |
| ▶ 安全防护对象        | 四天が今:10209414           当前前外码:                                                                                                    |          |
| ▶ VPN           | UHPSSQMv2L2VY2ZJSHFW3STN562ZHVTH3VDWNP6OHK4JATMZEQHXV6AXPTYX03VWZBPA5ZOT907Q                                                                                                    |          |
| ▶ 对象定义          |                                                                                                    |          |
| ) 順密            |                                                                                                    |          |
| / 防火垣<br>) 由安定会 |                                                                                                    |          |
| → IPS           | 田坦远大,填气起源大利印度刘玉                                                                                                    |          |
| ▶ 服务器保护         |                                                                                                    |          |
| ▶ 风险发现和防护       |                                                                                                    |          |
| ▼系統             |                                                                                                    |          |
| > 系統配置          |                                                                                                    |          |
| > 管理员帐号         |                                                                                                    |          |
| > 日志设置          |                                                                                                    |          |
| > 邮件服务器         |                                                                                                    |          |
| → 邮件告警          |                                                                                                    |          |
| > 全局放行与封堵       |                                                                                                    |          |
| 1. 无弦镜的         |                                                                                                    |          |
| ' 永靖准丁          |                                                                                                    |          |
|                 |                                                                                                    |          |
|                 |                                                                                                    |          |
|                 |                                                                                                    |          |
|                 |                                                                                                    | alla     |

### (2)您已经是 vNGAF 免费使用客户; 登录 vNGAF 后,您可以在【系统状态】中找到【续费】按钮,如下图:

| CD 云服务器管理控制台 ×                                                                        | SANGFOR VNGAF ×                                                                              |                                                                              | ×   |
|---------------------------------------------------------------------------------------|----------------------------------------------------------------------------------------------|------------------------------------------------------------------------------|-----|
|                                                                                       | /39.108.113.23/framework.php                                                                 | \$                                                                           | :   |
|                                                                                       | 0                                                                                            | 副 部語句导 💦 🔷 🌰 admin 🔻 ( 内置共振中心                                                | D   |
| 导航菜单                                                                                  | 系统状态 安全状况 *                                                                                  |                                                                              |     |
| ▶ 运行状态                                                                                |                                                                                              |                                                                              |     |
| ▶ 网络配置                                                                                | 安全运营中心 🔗 设备资源                                                                                |                                                                              | 1 - |
| <ul> <li>&gt; 安全防护対象</li> <li>&gt; VPN</li> <li>&gt; 対象定义</li> <li>&gt; 留本</li> </ul> | Филипона         22%         27%         19%           4         СРО         27%         19% | 11 載记录:22 [P545]:0<br>石鉄周下:0<br>已持時時時:1/9引<br>月前時時時:2017-0-75-26 (純余:07天) 終売 |     |
| → 防火墙                                                                                 |                                                                                              | 应用流速趋势叠加图·所有线路总流速 # G ×                                                      |     |
| ▶ 内容安全                                                                                | 并发 新建                                                                                        | Kbps 由此进入【续费】,延长您的开通时长                                                       | 1   |
| → IPS                                                                                 | 300                                                                                          | 0.05                                                                         |     |
| ▶ 服务器保护                                                                               |                                                                                              |                                                                              |     |
| ▶ 风险发现和防护                                                                             | 200 -                                                                                        | 0.025 -                                                                      |     |
| ▼系統                                                                                   |                                                                                              |                                                                              |     |
| > 系统配置                                                                                |                                                                                              |                                                                              |     |
| > 管理员帐号                                                                               |                                                                                              | 00:00 03:00 06:00 09:00 12:00 15:00 18:00 21:00                              |     |
| > 日志设立                                                                                | 16:40 16:42 16:44 16:46 16:48                                                                | SSH                                                                          | 1   |
| > 即任服务益                                                                               | 入侵风险(TOP 10) 最近七天・<br>● ○ ×                                                                  | 接口吞吐率折线图•所有WAN口实时流量                                                          | 4   |
| <ul> <li>/ 即任日要</li> <li>) 全局執行与封援</li> </ul>                                         | 业务维度 风险类型                                                                                    | Kbps 实时发送: 32Kbps 实时接收: 45Kbps                                               |     |
| · 32950711-93074                                                                      |                                                                                              | 400                                                                          |     |
| ▶ 系统维护                                                                                |                                                                                              | 300 -                                                                        |     |
|                                                                                       | ◆ 定的可能环境中基本发现入强和脸!                                                                           | 200<br>0<br>0<br>发送 一 规论<br>16:46 16:47 16:48                                | Ļ   |

### 3.5 配置向导

如下图,登录 vNGAF 后,从右上角进入【配置向导】 配置向导可以快速便捷对外发布私网中的云服务器。 目前只支持快速配置单个云服务器,需要发布多个不同云服务器,请移步到 3.6 至 3.9 节。

| C3 云服务器管理控制台 × | SANGFOR VNGAF X                           | <b>—</b> —                                              | - X           |
|----------------|-------------------------------------------|---------------------------------------------------------|---------------|
|                | /39.108.113.23/framework.php              |                                                         | ☆ :           |
|                |                                           | 副 政策向导                                                  | 据中心]          |
| 导航菜单           | 系统状态 安全状况 *                               |                                                         |               |
| → 运行状态         | □ 选择显示模块 • □ 恢复默认显示模块   ⇒ 开启投屏显示支持 由此进入 【 | 【配置向导】                                                  |               |
| ▶ 网络醌匮         | 安全运营中心                                    | # Ø  接口状态(1) Ø  今日系统状态                                  | <b>\$</b>     |
| ▶ 安全防护对象       |                                           |                                                         | 1             |
| ▶ VPN          | 待处理问题 18% 27% 19%                         | etho 在SARAF: 3<br>已持续防护: 1小时                            |               |
| → 对象定义         |                                           | 系統时间: 2017-06-26 16:49:17<br>服务期限: 2017-07-26 (如今:30天)( | (2 <b>7</b> 8 |
| ▶ 解密           |                                           | ······································                  | _             |
| ▶ 防火墙          | 会話监控 实时▼ # # X                            | 应用流速趋势叠加图·所有线路总流速 *                                     | 8×            |
| ▶ 内容安全         | 并发 新建                                     | Kbps<br>0.05-                                           |               |
| → IPS          | 300                                       |                                                         |               |
| ▶ 服务器保护        |                                           |                                                         |               |
| ▶ 风险发现和防护      | 200-                                      | 0.025 -                                                 |               |
| ▼系統            |                                           |                                                         |               |
| > 系統配置         |                                           |                                                         |               |
| > 管理员帐号        |                                           | 00:00 03:00 06:00 09:00 12:00 15:00 18:00 21:00         |               |
| > 日志设置         | 16:40 16:42 16:44 16:46 16:48             | SSH                                                     |               |
| > 邮件服务器        | 入侵风险(TOP 10) 長近七天▼ # @ ×                  | 接口吞吐案拆线图-所有WAN口实时按键 # P                                 | 4×            |
| > 邮件告警         | 小谷维度 网络类型                                 | Khas 空时发送,36has 空时接收,7k                                 | hns           |
| > 全局放行与封堵      |                                           | 500                                                     | 1             |
|                |                                           | 400 -                                                   |               |
| ▶ 糸鏡維护         | 🔗 你的网络环播山顿未安福入傅风险!                        | 300 -                                                   | -             |
|                | YOH RUDRY LARTE HARRANDA                  | 200 -                                                   |               |
|                |                                           |                                                         |               |
|                |                                           | 0 16:46 16:47 16:48 16:49                               |               |
|                |                                           | 📕 炭送 📕 搬收                                               | -             |
|                |                                           |                                                         | da            |

【配置向导】有两种部署场景: DNAT场景

私网中的云服务器通过端口映射为互联网提供服务

SNAT 场景

私网中的云服务器通过源地址转换访问互联网

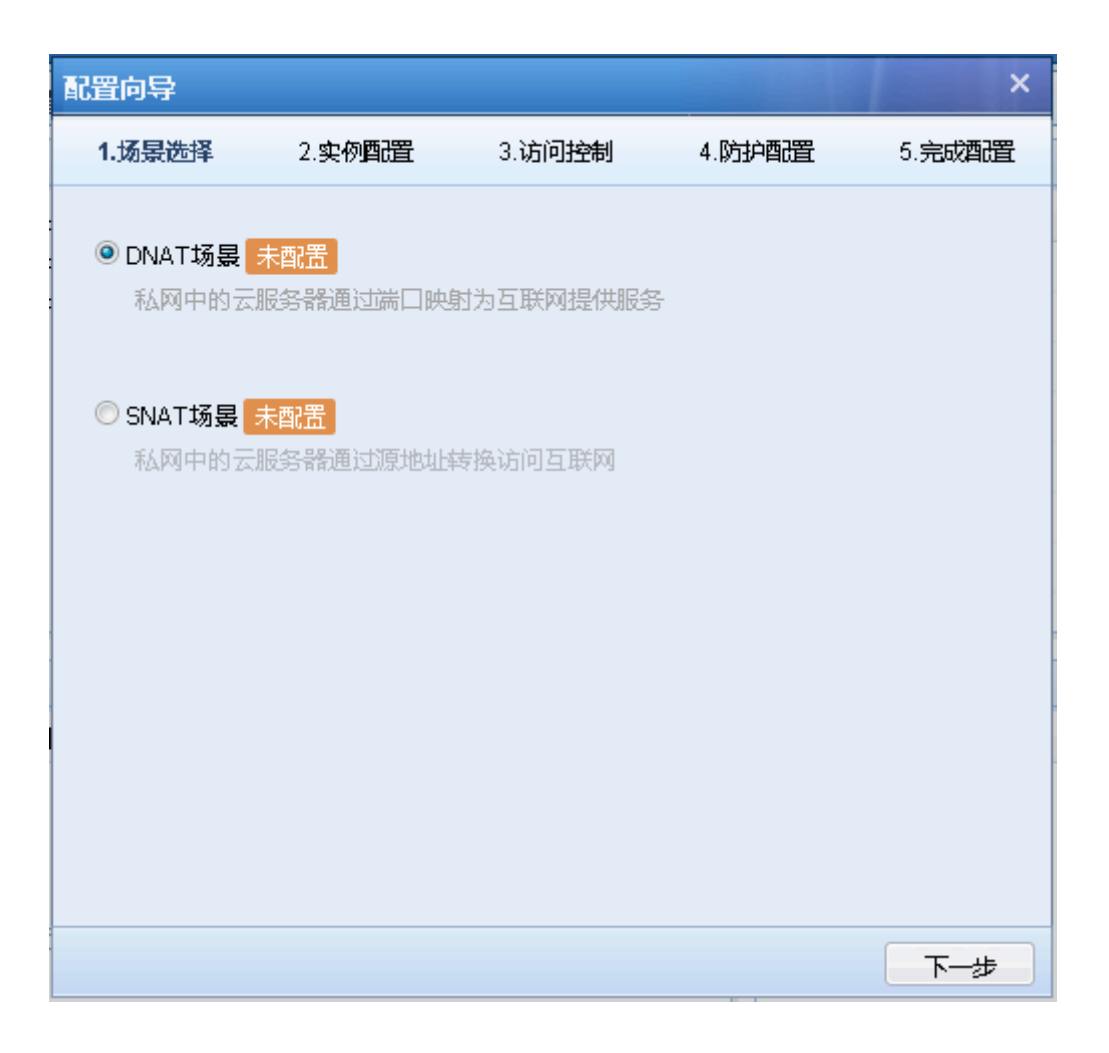

### 3.6 添加默认路由

在 VPC 的路由器中添加默认路由指向 vNGAF 的 ECS 实例,目的在于把 VPC 网络的流量引流到 vNGAF。

注意:需要 vNGAF 防护的 ECS 实例,不可以绑定弹性 IP。

| <                                        | 路由器基本信息       |    |                |                                             |             |          | 编           | 辑 へ |
|------------------------------------------|---------------|----|----------------|---------------------------------------------|-------------|----------|-------------|-----|
| 专有网络洋梧                                   | 名称: -         |    |                | ID: vrt-94aan1rlr 创建时间: 2015-10-16 14:37:54 |             |          |             |     |
| 2 10 10 10 10 10 10 10 10 10 10 10 10 10 | 备注: -         |    |                |                                             |             |          |             |     |
| 海田縣                                      |               |    |                |                                             |             |          |             |     |
| 交换机                                      | 路由条目列表        |    |                |                                             |             |          |             |     |
|                                          | 路由表ID         | 状态 | 目标网段           |                                             | 下一跳         | 下一跳英型    | 类型          | 操作  |
|                                          | vtb-94ukjb991 | 可用 | 172.16.0.0/12  |                                             | i-9482m0bwi | ECS实例    | 自定义         | 删除  |
| =                                        | vtb-94ukjb991 | 可用 | 220.220.0.0/16 |                                             | i-9482m0bwi | ECS实例    | 自定义         | 删除  |
|                                          | vtb-94ukjb991 | 可用 | 0.0.0.0/0      |                                             | i-94piv4h44 | ECS实例    | 自定义         | 删除  |
|                                          | vtb-94ukjb991 | 可用 | 10.0.1.0/2     | 4                                           |             |          | 系统          | -   |
|                                          | vtb-94ukjb991 | 可用 | 10.0.2.0/2     | 4                                           |             |          | 系统          | -   |
|                                          | vtb-94ukjb991 | 可用 | 10.0.3.0/2     | 4                                           | -           |          | 系统          | -   |
|                                          | vtb-94ukjb991 | 可用 | 100.64.0.0     | /10                                         |             |          | 系统          |     |
|                                          |               |    |                |                                             |             | 共有1条,每页显 | 示:50条 《 〈 1 | > » |

### 3.7 建立私网 IP 组

建立 IP 组对象:建一个"私网" IP 组,加入两台服务器的 ip。

|             | )       |                    |        |           |      |      |        |          |        | [ 内置数据中心   |     |
|-------------|---------|--------------------|--------|-----------|------|------|--------|----------|--------|------------|-----|
| 导航菜单        | 网络对象    |                    |        |           |      |      |        |          |        |            |     |
| ▶ 运行状态      | 网络对象    | 服务器识别              |        |           |      |      |        |          |        |            |     |
| ▶ 网络配置      | +新増・    | × 刪除 🗳 刷新   🕍 导入 🧯 | 导出     |           |      |      |        | 查看: 所有类型 | ! ▼ 搜索 |            | P   |
| ▶ 安全防护对象    | □ 序号    | 名称                 | 类型     | *         | IP范围 |      | 描述     |          |        | 刪除         |     |
| ▶ VPN       | - 1     | 全部                 | 4      | 新増 IP组    |      | ×    | 所有IP地址 |          |        | 已被引用       |     |
| ▼ 对象定义      | • 2     | 私有网段               | 말      | IP组名称:    |      |      | 私有IP地址 |          |        | ×          |     |
| → IP地址库     |         |                    |        | 私网        |      |      |        |          |        |            |     |
| > 应用特征识别库   |         |                    |        | IP组描述:    |      |      |        |          |        |            |     |
| > 应用智能识别库   |         |                    |        |           |      |      |        |          |        |            |     |
| > 自定义应用     |         |                    |        | IP组类型:    |      |      |        |          |        |            |     |
| › URL分类库    |         |                    |        | IPv4      | IPv6 |      |        |          |        |            |     |
| > 服务        |         |                    | ſ      | IP地址: (i) |      |      |        |          |        |            |     |
| → 网络对象      |         |                    |        | 10.0.3.1  |      |      |        |          |        |            |     |
| > 时间计划      |         |                    |        |           |      |      |        |          |        |            |     |
| > 文件类型组     |         |                    |        |           |      |      |        |          |        |            |     |
| > 信任的证书颁发机构 |         |                    |        |           |      |      |        |          |        |            |     |
|             |         |                    |        |           |      |      |        |          |        |            |     |
| ▶ 解密        |         |                    |        |           |      | 解析域名 |        |          |        |            |     |
| ▶ 防火墙       |         |                    |        |           |      |      |        |          |        |            |     |
| ▶ 内容安全      |         |                    |        | 保存并继续新增   | 保存   | 取消   |        |          |        |            |     |
| → IPS       |         |                    |        |           |      |      |        |          |        |            |     |
| ▶ 服务器保护     |         |                    |        |           |      |      |        |          |        |            |     |
| 风险发现和防护     |         |                    |        |           |      |      |        |          |        |            |     |
| ▶ 系鏡        |         |                    |        |           |      |      |        |          |        |            |     |
| ▶ 系绕维护      | H - 1 ) | 1 页井1 页  🕨 🗎 😂     | 每页显示条数 | t 50      |      |      |        |          | 3      | 当前显示1-2条 共 | +2条 |

### 3.8 配置 SNAT 策略

源地址转换 SNAT: 私网客户端可访问公网服务

| 源区域    | : manage |
|--------|----------|
| 源 IP 组 | : 私网     |

| 目的区域    | : | manage         |
|---------|---|----------------|
| 目的 IP 组 | : | 全部             |
| 协议      | : | 所有             |
| 源地址转换   | : | 指定 IP 10.0.1.9 |

(eth0 接口 IP)

| 导航菜单      | 地址转换                                  |              |
|-----------|---------------------------------------|--------------|
| ▶ 运行状态    | IPv4地址转换 DNS-Mapping 新增源地址转换          | ×            |
| ▶ 网络配置    | +新増→×⊪除↓✓启用 ⊘禁用↓★上∛ → 启用              |              |
| ▶ 安全防护对象  |                                       |              |
| ▶ VPN     | □ 序号 名称 转换类型 源区域 描述・ 5NA 1            | 岩口           |
| ▶ 对象定义    | 100℃・<br>插入到: 1 →前 ▼                  | _            |
| → 解密      | ····································· |              |
| ▼ 防火墙     | 区域: manage                            | 5            |
| > 地址转换    | 网络对象: 私网                              | <u>s</u>     |
| > 连接数控制   |                                       |              |
|           |                                       |              |
| ▶ 内容安全    |                                       |              |
| → IPS     | · · · · · · · · · · · · · · · · · · · | 1            |
| ▶ 服务器保护   | eth0                                  | $\mathbf{v}$ |
| ▶ 风险发现和防护 | 网络对象: 全部                              | <u>p</u>     |
| ▶系统       |                                       |              |
| ▶ 系统维护    |                                       |              |
|           | 間に立め以、端口                              |              |
|           | 源地址转换                                 |              |
|           | 转换为: 指定IP                             | ~            |
|           | 指定印: 10.0.1.9                         |              |
|           |                                       |              |
|           | 保存并继续新增 保存                            | 取消           |
|           |                                       |              |
|           |                                       |              |

### 3.9 配置 DNAT 策略

目的地址转换 DNAT:公网客户端可通过 EIP 访问私网服务,如开放的 80 端口 web 服务 源区域 : manage
目的 IP :指定 IP 10.0.1.9 # (eth0 接口 IP)
协议类型 :所有协议(或者可以指定 TCP 协议类型,端口: 80)
目的地址转换:指定 IP 10.0.3.1 # (需要映射提供访问服务的私网服务器 IP)

| 导航菜单      | 地址转换                                                          |
|-----------|---------------------------------------------------------------|
| ▶ 运行状态    | IPv4地址转换 DNS-Mapping 新增目的地址转换 ×                               |
| ▶ 网络配置    | +新増→×⊪除↓✓启用 ⊘禁用↓ ●上]                                          |
| ▶ 安全防护对象  |                                                               |
| ▶ VPN     | 序号名称     转换类型 源区域     石物・     DINA I       描述:     時間地(小) 四名第 |
| ▶ 对象定义    | 描入到: 1 →前 ▼                                                   |
| → 解密      | <b>莱</b>                                                      |
| ▼防火墙      | 区域: manage 炉                                                  |
| ▶ 地址转换    |                                                               |
| > 连接数控制   | 目的                                                            |
|           | IP: ●指定IP(i)                                                  |
| ▶ 内容安全    | 10.0.1.9                                                      |
| → IPS     | 请选择 短                                                         |
| ▶ 服务器保护   |                                                               |
| ▶ 风险发现和防护 | 协议                                                            |
| ▶ 系统      | 协议类型: 所有协议 💙                                                  |
| ▶ 系统维护    | 日的他们转换                                                        |
|           |                                                               |
|           | 指定叩: 10.0.3.1                                                 |
|           |                                                               |
|           | ✔ 放通上述条件的数据,不受应用控制策略限制 ①                                      |
|           | 高级设置                                                          |
|           | 保存并继续新增 保存 取消                                                 |
|           |                                                               |
|           |                                                               |

### 3.10 配置应用控制策略

配完 NAT 策略后网络配置已经完成,但由于 vNGAF 默认是阻拦所有数据包的,我们 需要配置策略将客户需要的业务数据放通,这里放通 SNAT 场景(私网→公网)数据访问(用 户可以根据自己的需要放通相应的业务)。

| 导航菜单      | 应用控制策略                                  |             |
|-----------|-----------------------------------------|-------------|
| ▶ 运行状态    | +新增 × 刪除   ✓ 启用 ⊘ 禁用   ↑ 上移 新増应用控制策略    | ×           |
| ▶ 网络配置    | □ 优先级 名称 分组 源[ 月田                       |             |
| ▶ 安全防护对象  | - 1 默认策略 - 全音                           |             |
| → VPN     | 名称: 放                                   | (通业务数据      |
| ▶ 对象定义    | 7组: 默                                   |             |
| ▶解密       | - 第                                     |             |
| ▶ 防火墙     | 网络对象:利                                  |             |
| ▼ 内容安全    |                                         | ianage 👳    |
| ▶ 应用控制策略  | 端口: •                                   | 全部          |
| > 内容安全策略  | •                                       | 指定端口()      |
| → 僵尸网络    |                                         |             |
|           | 目的                                      |             |
| → IPS     | 网络对象: 4                                 |             |
| ▶ 服务器保护   |                                         |             |
| ▶ 风险发现和防护 |                                         |             |
| ▶系统       | 服务/应用                                   |             |
| ▶ 系统维护    | 服务/应用: ●                                | 服务          |
|           |                                         | 预定义服务/any 型 |
|           | U U U U U U U U U U U U U U U U U U U   |             |
|           |                                         | 旧应祥 望       |
|           | 生效时间:                                   | 天 天         |
|           | 志力作: .                                  | ) 允许 💛 拒绝   |
|           | 高级选项: 设                                 | 置           |
|           | <u></u>                                 |             |
|           | ▶ ● ● ● ● ● ● ● ● ● ● ● ● ● ● ● ● ● ● ● | 确定          |

以上步骤完成后,基本网络配置完成,其它功能策略,客户按需配置

### 四、注意事项

1.在阿里控制台修改 vAF 私网 IP,当 vAF 恢复默认配置时,密码恢复为 admin。

2.在阿里控制台重置 vAF 密码,当 vAF 恢复默认配置时,密码恢复为阿里控制台所设密码。 3.由于支付宝用的 SSL 数字证书的签名算法是 SHA256,目前确定 IE6、IE7 和部分 IE8 不 支持。

4.阿里云平台变换 ECS 配置后,请重启 vNGAF 使其生效。

5.序列号快过期时候,有邮件提醒,请务必填写正确的邮箱地址。

6.目前不支持外接数据盘。